## **HP** Printers

## Steps to print a document with secure print protection

Click and type [Printers & scanners].
Identify your current printer's name "LARC-HPLJM607BW-1" and click [Manage] button.

|                           | -                                          |
|---------------------------|--------------------------------------------|
| Settings                  |                                            |
| 命 Home                    | Printers & scanners                        |
| Find a setting            | Fax                                        |
| Devices                   | HP LJ M2727nf (SOA-B1-CCR1-B29) on print64 |
| Bluetooth & other devices | Open queue Manage Remove device            |
| <u>д р., д</u>            |                                            |

- 3. Select [**Printing Preferences**] → [**Job Storage**] tab → [**Personal Job**].
- 4. Change the [Make Job Private/Secure] setting from [none] to [PIN to print].
- 5. Enter a four-digit PIN of your choice.

| Advanced   Printing Shortcuts   Paper/Quality   Effects   Fir                                                                                                    | ishing Output Job Storage Services                                                                                        |
|----------------------------------------------------------------------------------------------------|----------------------------------------------------------------------------------------------------|
| Your job will be stored on the printer and nothing will be pr<br>panel. Once the job is printed, it will be automatically remo-<br>add a 4-digit personal identification number | inted until you request the job from the printer's control<br>vved from the printer's job storage. For Private print jobs |
| Job Storage Mode<br>C Off<br>Proof and Hold<br>Personal Job<br>Quick Copy<br>Stored Job<br>Make Job Private/Secure<br>PIN (0000-9999)<br>(0000-9999)                            | User Name                                                                                                    |
|                                                                                                    | About Help                                                                                                    |

- 6. After entering the PIN, Click [OK].
- 7. Click [Print].

~~ END ~~